## GUÍA DE DESCARGA FACTURAS FACE DESDE EL MÓDULO DE JUSTIFICANTES DE GASTO

Cuando algún proveedor registre en el PGEFe (Punto General Entrada Facturas electrónica) una factura con cargo a alguna de las **Unidades Tramitadoras** se le notificará a través de correo electrónico.

Ejemplo:

De: <<u>comunicaciones.economico@unileon.es</u>>

Asunto: Carga del PGEFe nº 2063 del 11/03/2020. Nuevas facturas pendientes de tramitación.

Buenos días,

En la carga nº XXXX del Punto General de Entrada de Facturas electrónicas finalizada el 11/03/2020, hay nuevas facturas para la Unidad Tramitadora GE000XXXX

Consulte el documento adjunto para conocer el detalle de facturas importadas, errores, anulaciones y rechazos.

Reciba un cordial saludo,

Este es un mensaje generado automáticamente. Por favor, no conteste a este correo.

Para poder descargar y conformar las facturas electrónicas se seguirán los siguientes pasos:

1. Se abrirá el módulo de **"Justificantes de Gasto"**. A continuación, realizaremos una consulta paramétrica con Selección de Campos Extendida en la pestaña **"Consultas"** 

## W JUSTIFICANTES DEL GASTO v5.0.1

| Diario Tesorer | Consultas Informes Administración Ventana |                                                   |
|----------------|-------------------------------------------|---------------------------------------------------|
| 🛃 🗅 😂 🚺        | Justificantes de Gasto                    | Paramétrica con Selección de Campos               |
|                | Adelantos de Cajero                       | Paramétrica con Selección de Campos Extendida     |
|                | Libramientos                              | Selección Estado Just. Gasto ACF                  |
|                | Comisiones de Servicio                    | Selección Estado Just. Gasto Pagos a Justificar   |
|                | Colaboraciones Docentes                   | Selección Estado Just. Gasto Pago Directo         |
|                | Operaciones +                             | Relación Just. Gasto Imputados a una Aplicación   |
|                | Anticipos de Caia Fija                    | Relación Just. Gasto Asociados a un Doc. Contable |
|                | Cuentas                                   | Selección Parametrizada                           |
|                | Cuentas Justificativas ACF                | Cargos internos                                   |

2. Nos aparece por defecto en la pestaña **"Datos Gen. 1/2" el Ejercicio** en vigor, el **Grupo del usuario** y el **Usuario**.

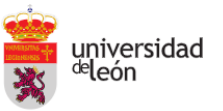

| 🤍 Consulta Justificante                                                                                                    | es de Gasto (Selección               | )                   |              | _                               |              | ×  |
|----------------------------------------------------------------------------------------------------|--------------------------------------|---------------------|--------------|---------------------------------|--------------|----|
| Importes                                                                                                    | Fiscales                             | Inclusión M.        | Fiscales     | Datos                           | de Pago      |    |
| Investigació                                                                                                    | n                                    | Inventario          | Selec        | ción y Orden                    | ación        |    |
| Datos Gen. 1/2                                                                                                    | Datos Gen. 2/2                       | Datos Asoc. 1/2     | Datos Aso    | oc. 2/2 /                       | Aplicacion   | es |
| <b>Nº Factura Prov</b>                                                                                                    | eedor                                | -Nº Justificante Ga | sto          |                                 |              | _  |
| № Serie:                                                                                                    |                                      | Desdo:              | Has          | ta:                             |              |    |
| № Factura:                                                                                                    |                                      | Ejercicio<br>2020   | Grupo del u  | <b>ISUARIO</b><br>IO DE GESTIÓN | N PRESUPU    | 厄  |
| Respectively a second second s | <b>ctura</b><br>Z Simplificada sin N | IIF de la Univer.   | Simplificada | con NIF de la                   | a Univer.    |    |
| Acuerdo de ACF                                                                                                    |                                      | Usuario             |              | tado del Jus                    | stific.<br>• | ]  |
| Fecha de Emisió                                                                                                    | in Fee                               | cha Ent. Reg. Admi  | n. Fech      | a Ent. Reg.                     | Cont.        |    |
| Desde:                                                                                                    | De                                   | sde:                | Desc         | le:                             |              |    |
| Hasta:                                                                                                    | Ha                                   | sta:                | Hast         | a:                              |              |    |
| 🖂 Fecha de Con                                                                                                    | formidad 🔽 F                         | echa de Imputació   | n 🗌 🗹 Fe     | cha de Pag                      | 0            |    |
| Desde:                                                                                                    | De                                   | sde:                | Desc         | le:                             |              |    |
| Hasta:                                                                                                    | Ha                                   | sta:                | Hast         | a:                              |              |    |
| NIF del Proveed                                                                                                    | D <b>r</b> Búsq. Exa                 | ota                 |              |                                 |              |    |
| Cesionario                                                                                                    | Búsq. Exa                            | cta                 |              |                                 |              | ]  |
| Ace                                                                                                    | eptar Ca                             | ncelar Gu           | Jardar       | Recuperar                       |              |    |

3. Si hay varios usuarios activos dentro de un mismo grupo de usuarios (unidad tramitadora) será necesario eliminar el Usuario. (dejando el campo en blanco), de esta manera no restringiremos la consulta a un único usuario.

| Usu | ario |  |
|-----|------|--|
|     |      |  |

Podemos establecer la Fecha Ent. Reg. Admin en las cual queremos acotar la consulta

| -Fecha En | t. Reg. Admin. |
|-----------|----------------|
| Desde:    | 01/05/2020     |
| Hasta:    | 14/05/2020     |

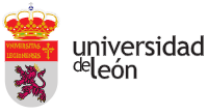

4. A continuación, haremos clic en la pestaña "Datos Gen. 2/2"

| 🔍 Consulta Justificantes de Gasto                       | (Selección)                |                               | - 🗆 X                                                 |
|---------------------------------------------------------|----------------------------|-------------------------------|-------------------------------------------------------|
| Importes Fis<br>Investigación                           | cales   In<br>  Inventario | clusión M. Fiscales           | Datos de Pago<br>elección y Ordenación                |
| Datos Gen. 1/2 Datos C                                  | Gen. 2/2 Datos             | Asoc. 1/2 Datos Anulación C H | Asoc. 2/2 Aplicaciones Fecha de Rechazo Desde: Hasta: |
| Unidades Gestoras<br>Oficina Contable:<br>Órgano Costan |                            |                               |                                                       |
| Unidad Tramitadora:                                     | GE0002301                  | Facultad De Educación         |                                                       |
| Descripción del Justifican<br>Descripción:              | te                         |                               |                                                       |
|                                                         |                            |                               |                                                       |
| Aceptar                                                 | Cancelar                   | Guardar                       | Recuperar                                             |

Dentro del campo PGEFe (Punto General Entrada Facturas electrónica) por defecto la casilla aparece sombreada

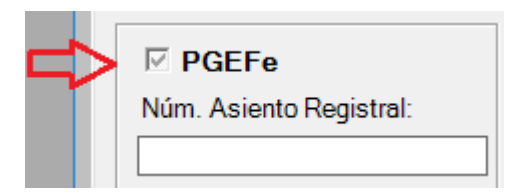

Si dejamos la configuración por defecto, nos aparecerá en el resultado de la consulta, tanto las facturas recibidas a través del Punto General Entrada de Facturas electrónicas, como el resto de facturas tramitadas.

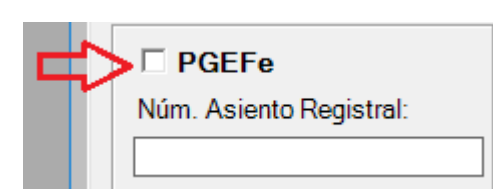

Si hacemos un clic, la consulta se realizará sobre las facturas que <u>no</u> <u>hayan tenido su entrada a través del PGEFe</u>.

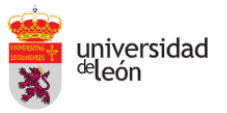

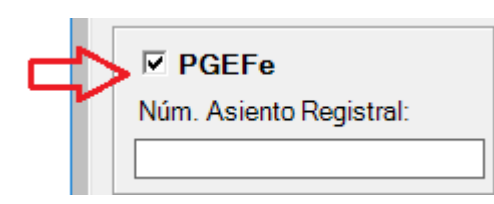

Si hacemos 2 clics, la consulta se realizará <u>exclusivamente</u> sobre las facturas recibidas a través del PGEFe.

A continuación, seleccionaremos la Unidad Tramitadora

| Unidad Tramitadora: | <br>GE0002293 | Facultad De Derecho |
|---------------------|---------------|---------------------|

Hacemos clic sobre el botón **"Aceptar"** y obtendremos el resultado de la consulta. Clicamos sobre la factura que queremos descargar y automáticamente se cargara el **justificante de gasto.** 

| Justificante del g | asto              |                      |                      |                      |                     | _        |                  | ×   |
|--------------------|-------------------|----------------------|----------------------|----------------------|---------------------|----------|------------------|-----|
| neral Administra   | ación Ayuda       |                      |                      |                      |                     |          |                  |     |
| <u>I</u> mputación | <u>P</u> ago      | Otros <u>D</u> atos  | In <u>v</u> estiga   | ción                 | Inventa <u>r</u> io | Doc      | umen <u>t</u> ac | ión |
| Ge <u>n</u> eral   | Ad <u>m</u> inist | rativo <u>E</u>      | Económico            | Datos                | s <u>F</u> iscales  | Agi      | rupacione        | es  |
| Descripci          | ón                | actura proveniente o | del Punto General de | Entrada de           | Facturas Electróni  | cas      |                  |     |
| Grupo de           | Usuario:F         | ACULTAD DE DER       | ECHO Fecha           | emisión :            | 04/05/2020          |          | ECC              |     |
| N.I.F. / C         | .I.F              | <u>ح</u> ي B24479990 | De                   | I: <mark>0</mark> Le | ASBA CONSULT        | NG, S.L. |                  |     |
|                    |                   |                      |                      |                      |                     |          |                  |     |

Hacemos Clic en la pestaña "Documentación"

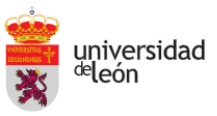

| 🔛 Justifi<br>General | cante del gasto<br>Administración               | n Ayuda                        |                                      |                                 |                                                 | — C                 | ×                           |
|----------------------|-------------------------------------------------|--------------------------------|--------------------------------------|---------------------------------|-------------------------------------------------|---------------------|-----------------------------|
| Gi<br>Imp            | e <u>n</u> eral  <br>putación  <br>chivos Adiur | Ad <u>m</u> inistrativ<br>Pago | o <u>E</u> co<br>Otros <u>D</u> atos | nómico<br>In <u>v</u> estigació | Datos <u>F</u> iscales<br>n Inventa <u>r</u> io | Agrupad<br>Docume   | ciones<br>en <u>t</u> ación |
|                      |                                                 |                                |                                      |                                 |                                                 |                     |                             |
| 1<br> 2<br> 2        | Selecc.                                         | Nombi<br>1-010056.XML_s        | re<br>signed_xsig   Fac              | ura proveniente                 | Descripci<br>del Punto General de               | ón<br>Entrada de Fa | ictura:                     |
|                      | Selecc.                                         | Nombi<br>1-010056.XML_s        | re<br>signed_xsig Fac                | ura proveniente                 | Descripci                                       | ón<br>Entrada de Fa | ictura:                     |

Seleccionamos el archivo y clicamos sobre la pestaña "Mostrar Factura".

| Arch       | ivos Ad | djuntos                                 |            |
|------------|---------|-----------------------------------------|------------|
| +          | Selec   | 🖻 🛆 frmPlantillas — 🗆 🗙 👘               |            |
| à          |         | Seleccione la plantilla de impresión:   | e Factura: |
| Ē          |         | GEN-FACT_E-RESUMEN                      |            |
| X          |         | Seleccione el idioma: Castellano        |            |
| <u>e</u> r |         | FacturaE Resumen                        |            |
|            |         | ↓ · · · · · · · · · · · · · · · · · · · |            |
|            |         | Seleccione el formato de salida:        |            |
|            |         | PDF HTML XLS RTF PPT                    |            |
|            |         | Aceptar                                 |            |
|            |         |                                         |            |

Por último, seleccionamos la opción de la plantilla "GEN-FACT\_E-RESUMEN", el formato de salida PDF y la pestaña Aceptar.

Una vez que tengamos descargada la factura se procederá a su envío al responsable del centro/unidad/departamento a través del <u>portafirmas ULE</u> para obtener su conforme.

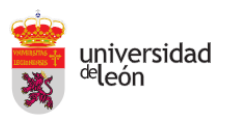

5. Una vez conformada la factura, se procederá al anexo de la misma en el justificante de gasto.

Accederemos a través de la pestaña "Documentación"

| 🖉 haaffaanta dal aasta                                                                                                    |                        |
|----------------------------------------------------------------------------------------------------|------------------------|
| Justificante del gasto                                                                                                    | - u x                  |
| General Administración Ayuda                                                                                                    |                        |
| Imputación Pago Otros Datos Investigación Inventario                                                                                                    | Documentación          |
| General Administrativo Económico Datos Fiscales                                                                                                    | Agrupaciones           |
|                                                                                                    |                        |
| Número de registro justificante: 2020/00000004134                                                                                                    |                        |
| Descripción                                                                                                    | as                     |
| Grupo de Usuario:FACULTAD DE DERECHO Fecha emisión : 04/05/2020                                                                                                    | T RECC                 |
| N.I.F. / C.I.F 20 B24479990 Del: 0 LEASBA CONSULTIN                                                                                                    | IG, S.L.               |
|                                                                                                    |                        |
|                                                                                                    |                        |
| Clicamos sobre la Pestaña 🛨                                                                                                    |                        |
|                                                                                                    |                        |
| General Administrativo <u>E</u> conómico Datos <u>F</u> iscales                                                                                                    | <u>Agrupaciones</u>    |
| Imputación Pago Otros Datos Investigación Inventario                                                                                                    | Documen <u>t</u> ación |
|                                                                                                    |                        |
| Archivos Adjuntos                                                                                                    |                        |
| Selecc. Nombre Descripció                                                                                                    | n                      |
| Image: Sector and the sector and the secto | ntrada de Factura:     |
|                                                                                                    |                        |
| x                                                                                                    |                        |
|                                                                                                    |                        |
|                                                                                                    |                        |
|                                                                                                    |                        |
|                                                                                                    |                        |

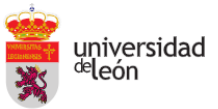

| 🔛 Seleccione un archive             | 0                                   | ×                                             |
|-------------------------------------|-------------------------------------|-----------------------------------------------|
| ← → • ↑ <mark> </mark> «            | Documentos > Informes_UXXIEC        | ✓ ♂ Buscar en Informes_UXXIEC                 |
| Organizar 🔻 Nuev                    | va carpeta                          | III 🔹 🕶 🔲 😲                                   |
| 🛃 Acceso rápido                     | Nombre                              | Fecha de modifica Tipo                        |
| Escritorio                          | A PRUEBA - FACTURA CONFORMADA       | 29/04/2020 21:27 Adobe Acrobat D              |
| ➡ Descargas ➡ Documentos ➡ Imágenes | *<br>*<br>*                         |                                               |
| Informes_UXXIE                      | c                                   |                                               |
| 📃 Este equipo                       |                                     |                                               |
| 💣 Red                               |                                     |                                               |
|                                     | <                                   | >                                             |
| N                                   | lombre: PRUEBA - FACTURA CONFORMADA | ✓ Todos los archivos (*.*) ✓ ▲ Abrir Cancelar |

## Buscamos en nuestro equipo el documento de la factura conformada (PDF)

## Automáticamente se añadirá a lista de archivos adjuntos asociados al justificante de gastos

| 🛃 Justificante del g                                                                 | asto                                            |                                                         |                                                        |                            |                              | -                   |                               | $\times$  |
|--------------------------------------------------------------------------------------|-------------------------------------------------|---------------------------------------------------------|--------------------------------------------------------|----------------------------|------------------------------|---------------------|-------------------------------|-----------|
| General Administra                                                                   | ación Ayuda                                     |                                                         |                                                        |                            |                              |                     |                               |           |
| Ge <u>n</u> eral<br>Imputación                                                       | Ad <u>m</u> inist<br>Pago                       | rativo <u>E</u><br>Otros <u>D</u> atos                  | Económico                                              | Datos <u>F</u> is<br>ón Ir | scales<br>iventa <u>r</u> io | <u>A</u> gr<br>Docu | upacione<br>umen <u>t</u> aci | s  <br>ón |
|                                                                                      |                                                 |                                                         |                                                        |                            |                              |                     |                               |           |
| Archivos A                                                                           | djuntos                                         |                                                         |                                                        |                            |                              |                     |                               |           |
| Archivos A<br>Selec<br>C<br>C<br>C<br>C<br>C<br>C<br>C<br>C<br>C<br>C<br>C<br>C<br>C | djuntos<br>A82539594<br>UFGC78514<br>PRUEBA - F | Nombro<br>Q2432001B_FNI<br>FNH19120466_<br>ACTURA CONFO | e<br>119120466_2020.x<br>1_I_20191201.pdf<br>RMADA.pdf | <mark>sig</mark> Factura   | proveniente                  | e del Punt          | Descr<br>o Genera             |           |

IMPORTANTE: La opción "Eliminar archivo" (círculo rojo de la imagen) esta desactivada, en el caso error, se volverá a subir el archivo correcto de nuevo.

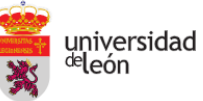

Servicio de Gestión Presupuestaria y Contable.

- 6. Continuación del proceso administrativo/contable:
  - a) Facturas tramitadas como **PAGOS DIRECTOS (PD).** Se enviará un correo a la siguiente dirección: <u>contabilidad@unileon.es</u> (Unidad de Contabilidad) con la siguiente información:
    - Código de Unidad tramitadora
    - Nº justificante de Gastos
    - Nº de factura.
  - b) Facturas tramitadas como ANTICIPOS DE CAJA FIJA (ACF). Se seguirá el procedimiento habitual seguido hasta la fecha.

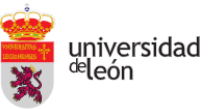